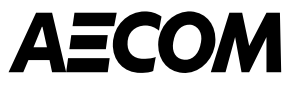

# Portal dostawców Coupa (CSP) Przegląd informacji

Marzec 2025

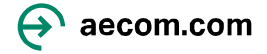

## Spis treści

### 1. <u>Wstęp</u>

- 2. Rejestracja w Portalu Dostawców Coupa (CSP)
- 3. Konfiguracja profilu
- 4. Metody płatności
  - Przelew bankowy
- 5. Poruszanie się po CSP po utworzeniu konta
- 6. Zarządzanie zamówieniami zakupu
- 7. Zarządzanie fakturami
- 8. <u>Noty kredytowe i spory</u>
- 9. <u>Zapraszanie innych do CSP, powiadomienia i ustawienia</u> językowe

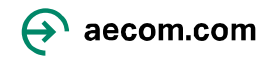

### Wstęp

AECOM korzysta obecnie z narzędzia do obsługi zamówień - platformy Coupa, obejmującej Portal Dostawców Coupa (CSP), z którego Państwo, nasi dostawcy, możecie korzystać, aby otrzymywać zamówienia zakupu i przesyłać faktury drogą elektroniczną.

Portal Dostawcy Coupa to narzędzie, które umożliwia dostawcom łączenie się z wieloma klientami w celu zarządzania zamówieniami zakupu i fakturowaniem. Jeśli korzystasz już z Portalu Dostawcy Coupa, nie będziesz musiał rejestrować nowego konta, ale połączysz konto z AECOM za pośrednictwem zaproszenia e-mail, które wyślemy. Portal Dostawcy Coupa został opracowany i jest utrzymywany w całości przez firmę zewnętrzną, w związku z czym użytkownik może otrzymywać prośby o płatną subskrypcję, ale aby dokonywać transakcji z AECOM nie jest wymagane, aby użytkownik zarejestrował się w płatnych usługach.

Korzyści płynące z korzystania z Portalu Dostawców Coupa są następujące:

- Korzystanie z Portalu Dostawców Coupa jest bezpłatne.
- Większa przejrzystość i widoczność statusu Twoich faktur. Będziesz mógł zobaczyć, czy Twoja faktura została wysłana, zatwierdzona, gotowa do zapłaty lub opłacona.
- Będziesz mógł spersonalizować powiadomienia, aby otrzymywać informacje dotyczące zamówień zakupu, faktur itp. za pośrednictwem poczty e-mail.

W niniejszym dokumencie przedstawiono przegląd informacji na temat Portalu Dostawców Coupa (CSP), w tym: rejestrację i logowanie, odpowiadanie na prośby o informacje od AECOM, przyjmowanie zamówień zakupu (PO) i wystawianie faktur.

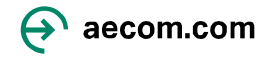

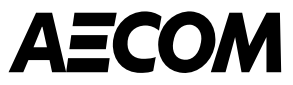

# Rejestracja w Portalu Dostawców Coupa

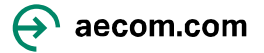

## Konfiguracja konta w Portalu Dostawców Coupa (1/2)

AECOM wymaga, aby Strony Trzecie zarejestrowały się w Portalu Dostawców Coupa (CSP). Będziesz używać CSP do przeprowadzania transakcji z AECOM w celu realizacji zamówień zakupu i fakturowania. Otrzymasz wiadomość e-mail z prośbą o rejestrację od do\_not\_reply@aecom.coupahost.com (sprawdź folder Spam) :

1. Prośba o informacje profilowe opisuje, czego AECOM od Ciebie wymaga. Kliknij Dołącz i odpowiedz, aby utworzyć konto w CSP. 2. **Utwórz konto w CSP**, wprowadzając wymagane poniżej informacje. Kliknij "Akceptuję Politykę prywatności i Warunki korzystania". Po kliknięciu "Utwórz konto" zostanie wysłany kod weryfikacyjny.

3. W ce,u zmiany języka na polski, przejdź na dół strony i kliknij poniższą **ikonę**, aby wybrać z listy język polski.

### AECOM DEV

### New CSP Supplier SIM Invitation

### Witaj Dostawco,

AECOM prosi Cię o aktualizację profilu Twojej firmy w systemie Coupa, wybranej przez nich platformie do zarządzania wydatkami. Informacje te są niezbędne do dokonywania z Tobą transakcji drogą elektroniczną.

Portal Dostawców Coupa jest całkowicie darmowy, a jego konfiguracja jest szybka i pomoże Ci efektywniej dokonywać transakcji i komunikować się drogą elektroniczną.

Możesz łatwo aktualizować informacje o swojej firmie, jeśli kiedykolwiek ulegną zmianie, a także wykonywać czynności związane z AECOM (i innymi organizacjami, które korzystają z Coupa), takie jak przeglądanie zamówień zakupu, tworzenie faktur, zarządzanie zamówieniami zakupu i fakturami, otrzymywanie alertów SMS w czasie rzeczywistym i wiele więcej.

Aby przekazać to zaproszenie dalej, wybierz "Dołącz i odpowiedz", a następnie na stronie do tworzenia konta wybierz "Przekaż to komuś".

Witamy!

Join and Respond

### Utwórz konto

Firma AECOM Technology Corp używa platformy Coupa służy do zawierania transakcji elektronicznych i komunikacji. Za chwilę przejdziesz do prostej i szybkiej konfiguracji konta, aby współpraca między Twoją firmą a AECOM Technology Corp była możliwa za pośrednictwem tego Portalu

| Badania i rozwiazania S.A.                |                                        |
|-------------------------------------------|----------------------------------------|
| Oficjalna nazwa firmy (lub pełne imię i n | azwisko w przypadku osoby fizycznej)   |
| Adres e-mail                              |                                        |
|                                           |                                        |
| • Imię                                    | <ul> <li>Nazwisko</li> </ul>           |
| Marcin                                    | Topolski                               |
| • Hasło                                   | <ul> <li>Potwierdź hasło</li> </ul>    |
| ••••••••                                  |                                        |
| Hasło powinno składać się z co najmniej   | 8 znaków oraz zawierać cyfrę i literę. |

| <ul> <li>Kraj/region</li> </ul> | • Identyfikator VAT 🕧 |
|---------------------------------|-----------------------|
| Polska                          | PL5262795635          |
| Nie mam identyfikatora podat    | cowego                |

Akceptuję postanowienia dokumentów Polityka prywatności i Warunki użytkowania

> Utwórz konto Masz już konto? ZALOGU.

> > Prześlij dalej

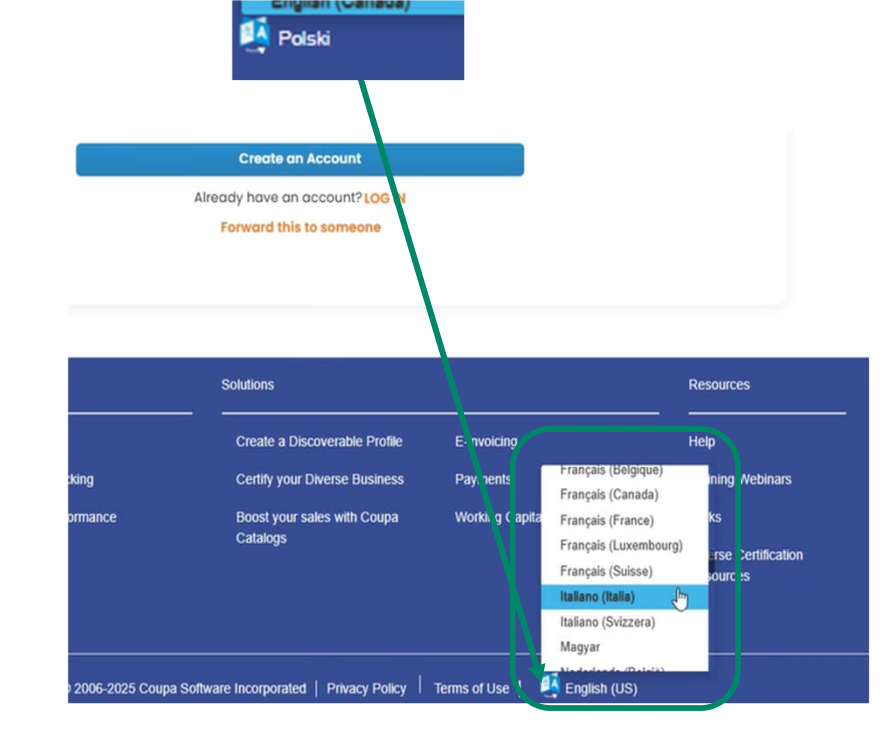

### Konfiguracja konta w Portalu Dostawców Coupa (2/2)

4. Wprowadź kod weryfikacyjny, który został wysłany na Twój adres e-mail i kliknij Dalej.

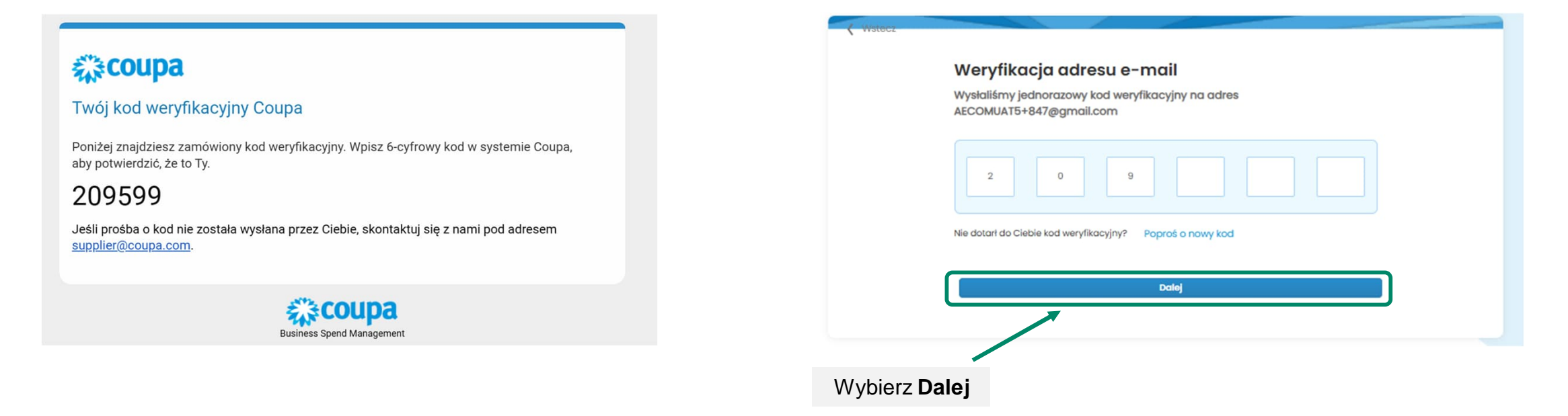

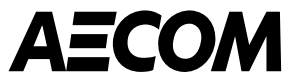

# Konfiguracja profilu

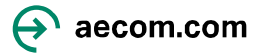

### Wprowadzanie informacji do profilu (1/4)

1. Po zalogowaniu się do Coupa zobaczysz ponizszy ekran. Wprowadź swój adres główny i informacje o firmie, a następnie Kliknij Dalej. Powinien to być adres Twojej głównej siedziby, a nie adres prywatny (wymagane pola oznaczone są \*)

| <ul> <li>Kraj/region</li> </ul> |                    | • Wiersz adresu 1               |                   | Wiersz adresu 2 |                 |
|---------------------------------|--------------------|---------------------------------|-------------------|-----------------|-----------------|
| Polska                          | •                  | ul. Gdańska 3                   |                   |                 |                 |
| <ul> <li>Miejscowość</li> </ul> |                    | <ul> <li>Województwo</li> </ul> |                   | * Kod pocztowy  |                 |
| Bydgoszcz                       |                    | kujawsko-pomors                 | kiego             | 85-021          |                 |
| Kapitał zakładowy 🕠             |                    |                                 | 30)<br>Kod wystaw | vcy faktury 🕡   | 1M-DD (np. 1364 |
| Wprowadź liczbę z dwoma mi      | iejscami dziesięti | nymi (np. 15096,00)             |                   |                 |                 |
|                                 |                    |                                 |                   |                 |                 |

2 Wprowadź sposób prawnej rejestracji Twojej firmy, np. spółka z ograniczoną odpowiedzialnością

Podaj formę prawną firmy zgodnie z wpisem w rejestrze gospodarczym. Na przykład może to być spółka z ograniczoną odpowiedzialnością. Rodzaj firmy (i) 3 Połącz adres faktury CSP z adresem

obsługiwanym przez system ERP

| Użyj tego pola w celu powiązania adresu wystawcy<br>Wpr faktury (tj. zarejestrowanego adresu) w CSP z<br>30) odpowiadającym mu adresem w systemie ERP. | DD (np. | 1984-05 |
|----------------------------------------------------------------------------------------------------|---------|---------|
| Kod wystawcy faktury 🥡                                                                                                    |         |         |

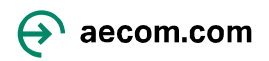

### Wprowadzanie informacji do profilu (2/4)

2. Wprowadź nazwę metody płatności i adres e-mail, a następnie kliknij Dalej. Nazwa metody płatności jest podana wyłącznie w celach informacyjnych.

| 🛇 Adres główny został zapisany                      |                                  |
|-----------------------------------------------------|----------------------------------|
| Dane konta Dane do płatności                        |                                  |
| Karta wirtualna 🛈                                   | Obsługiwane przez klienta        |
| Wprowadź następujące informacje, aby otrzymyw       | rać płatności kartą wirtualną.   |
| * Nazwa formy płatności 🚯                           | <ul> <li>Adres e-mail</li> </ul> |
| Przelew bankowy                                     | AECOMUAT5+847@gmail.com          |
|                                                     |                                  |
| ) Nie przyjmuj płatności kartą wirtualną od tego kl | ienta                            |
|                                                     |                                  |
|                                                     | Dale                             |
| IXownika                                            | Wybierz                          |
|                                                     | Dalej                            |

### 3. Wprowadź dane swojego głównego konta bankowego i kliknij Dalej.

| . h. e. e. e. e. e. e. e. e. e. e. e. e. e.                                                                                                    | płatności przelewem bankowym.                                                                    |  |
|----------------------------------------------------------------------------------------------------|--------------------------------------------------------------------------------------------------|--|
| Nativa formy platności                                                                                                    |                                                                                                  |  |
| Konto bankowe                                                                                                    |                                                                                                  |  |
| Krai/region konta bankowego                                                                                                    | * Waluta konta bankowego                                                                         |  |
| Polska                                                                                                    | PLN                                                                                              |  |
| mie i nazwisko beneficienta                                                                                                    | Nazwa banku                                                                                      |  |
| Badania i rozwiazania S.A.                                                                                                    | Santander Bank Polska Spolka Akcyjna                                                             |  |
| Jumer konta                                                                                                    | Potwierdź numer konta                                                                            |  |
| 2791217593780000                                                                                                    | 2791217593780000                                                                                 |  |
| Numer IBAN                                                                                                    | Potwierdź numer IBAN                                                                             |  |
| PL67191010482791217593780001                                                                                                    | PL67191010482791217593780001                                                                     |  |
| lumer rozliczeniowy (kod banku)                                                                                                    |                                                                                                  |  |
| Kod banku - 19101048                                                                                                    |                                                                                                  |  |
|                                                                                                    |                                                                                                  |  |
| Kod oddziału<br>WBKPPLPPXXX                                                                                                    | Typ konta bankowego Business                                                                     |  |
| Kod oddziału<br>WBKPPLPPXXX<br>Adres e-mail ()                                                                                                    | Typ konta bankowego<br>Business<br>Kod do przekazu ①                                             |  |
| Kod oddziału<br>WBKPPLPPXXX<br>Adres e-mail<br>AECOMUAT5+847@gmail.com                                                                                                   | Typ konta bankowego<br>Business •<br>Kod do przekazu 🕐                                           |  |
| Cod oddziału<br>WBKPPLPPXXX<br>Adres e-mail<br>AECOMUAT5+847@gmail.com<br>Dokumenty pomocnicze                                                                           | Typ konta bankowego Business Kod do przekazu                                                     |  |
| Kod oddziału<br>WBKPPLPPXXX<br>Adres e-mail<br>AECOMUAT5+847@gmail.com<br>Dokumenty pomocnicze                                                                           | Typ konta bankowego Business Kod do przekazu  Drop or Browse Files                               |  |
| Kod oddziału<br>WBKPPLPPXXX<br>Adres e-mail<br>AECOMUAT5+847@gmail.com<br>Jokumenty pomocnicze                                                                           | Typ konta bankowego Business Kod do przekazu  Drop or Browse Files Browse                        |  |
| Kod oddziału<br>WBKPPLPPXXX<br>kdres e-mail<br>AECOMUAT5+847@gmail.com<br>Xokumenty pomocnicze                                                                           | Typ konta bankowego Business Kod do przekazu  Drop or Browse Files Browse                        |  |
| Kod oddziału<br>WBKPPLPPXXX<br>Vdres e-mail (                                                                                                    | Typ konta bankowego Business Kod do przekazu  Drop or Browse Files Browse                        |  |
| Cod oddziału<br>WBKPPLPPXXX<br>Adres e-mail ①<br>AECOMUAT5+847@gmail.com<br>Dokumenty pomocnicze ①                                                                       | Typ konta bankowego Business Kod do przekazu  Typ konta bankowego Browse Files Browse go klienta |  |
| Kod oddziału<br>WBKPPLPPXXX<br>Adres e-mail<br>AECOMUAT5+847@gmail.com<br>Dokumenty pomocnicze<br>Dokumenty pomocnicze<br>e przyjmuj płatności przelewem bankowym od teg | Typ konta bankowego Business Kod do przekazu  Drop or Browse Files Browse go klienta             |  |
| Kod oddziału<br>WBKPPLPPXXX<br>Adres e-mail<br>AECOMUAT5+847@gmail.com<br>Dokumenty pomocnicze<br>Dokumenty pomocnicze<br>e przyjmuj płatności przelewem bankowym od teg | Typ konta bankowego Business Kod do przekazu  Drop or Browse Files Browse go klienta             |  |
| Kod oddziału<br>WBKPPLPPXXX<br>Adres e-mail<br>AECOMUAT5+847@gmail.com<br>Dokumenty pomocnicze<br>e przyjmuj płatności przelewem bankowym od teg                         | Typ konta bankowego Business Kod do przekazu  Torop or Browse Files Browse go klienta            |  |

### Wprowadzanie informacji do profilu (3/4)

4. Pozostaw pole adresu puste, zaznacz pole, które je określa "Nie przyjmuj płatności czekiem od tego klienta" i kliknij Dalej.

|            | celu otrzymania płatności za pośrednictwem Coupa Pay: AECOM Technology C | orp                          |     |
|------------|--------------------------------------------------------------------------|------------------------------|-----|
|            | Dane konta Dane do płatności                                             | 10                           |     |
| CD         | Czek                                                                     | Nieobsługiwane przez klienta |     |
|            | Wprowadź następujące informacje, aby otrzymywać płatności czekiem.       |                              |     |
|            | * Nazwa formy płatności 🕕                                                |                              |     |
|            |                                                                          |                              |     |
|            | Kraj/region                                                              |                              |     |
| m          | Polska                                                                   | • •                          |     |
| fir        | * Street 1                                                               |                              |     |
| a i        |                                                                          |                              |     |
| lika       | Street Z                                                                 |                              |     |
| PL         | Street 3                                                                 |                              |     |
| ty.        |                                                                          |                              |     |
|            | Street 4                                                                 |                              |     |
|            |                                                                          |                              |     |
|            | * City                                                                   |                              |     |
| i ve       |                                                                          |                              |     |
|            | * State                                                                  |                              |     |
|            |                                                                          | · ·                          |     |
| al         | * Postal Code                                                            |                              |     |
| Do         |                                                                          |                              |     |
|            | Kod do przekazu ()                                                       |                              |     |
| znacz pole |                                                                          |                              |     |
| zin        |                                                                          | Wybi                         | erz |
|            | Vie przyjmuj płatności czekiem od tego klienta                           | Dal                          | ej  |
| ro         |                                                                          |                              |     |
|            |                                                                          | Dalej                        |     |
|            |                                                                          |                              |     |

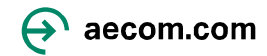

### Wprowadzanie informacji do profilu (4/4)

Great News! The payment information has been successfully shared with the following customers and has been validated to receive payments through Coupa Pay: AECOM Technology Corp

### Subscriptions

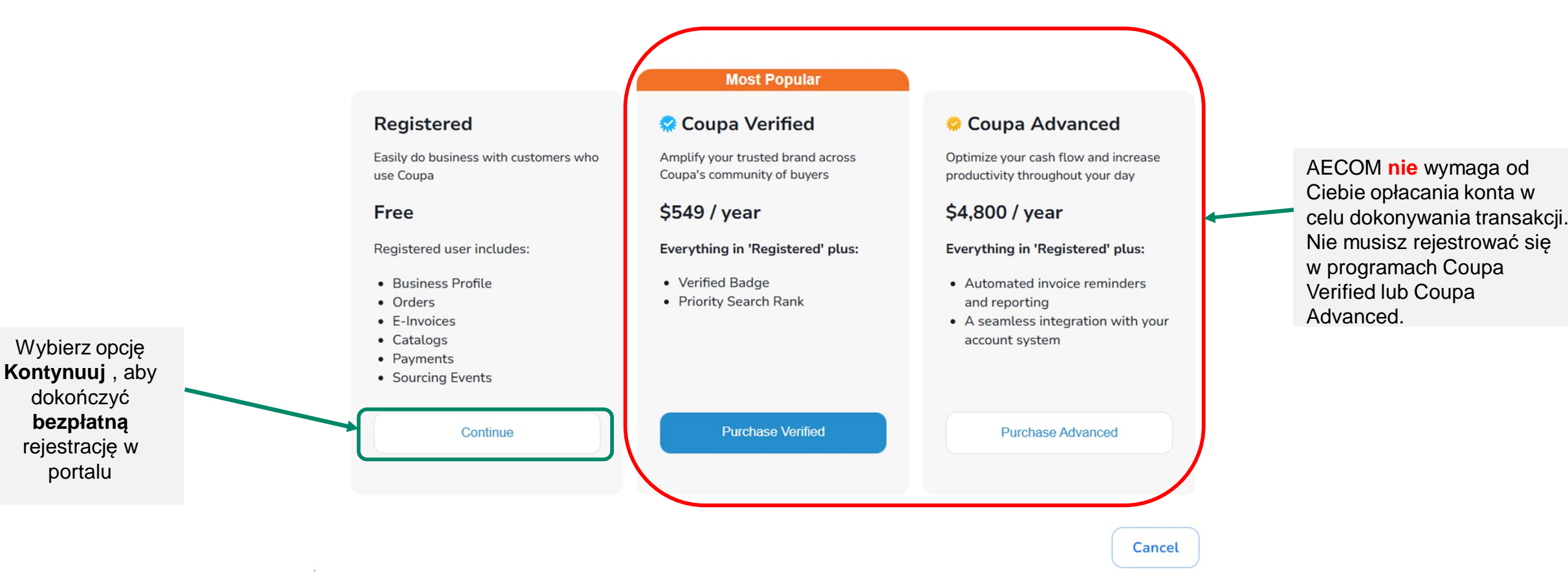

**Uwaga:** Jeśli zarejestrowałeś się w programie Coupa Verified lub Coupa Advanced i chcesz zrezygnować, musisz skontaktować się bezpośrednio z firmą Coupa.

aecom.com

• Wyślij wiadomość e-mail na adres verified@coupa.com z prośbą o anulowanie subskrypcji serwisu Coupa Verified.

• Oto przewodnik dotyczący zarządzania subskrypcją Coupa Advanced i jej anulowania.

## Twój profil biznesowy

1. Kliknij Profil biznesowy > Żądania informacji, aby uzyskać dostęp do formularza "Profil dostawcy".

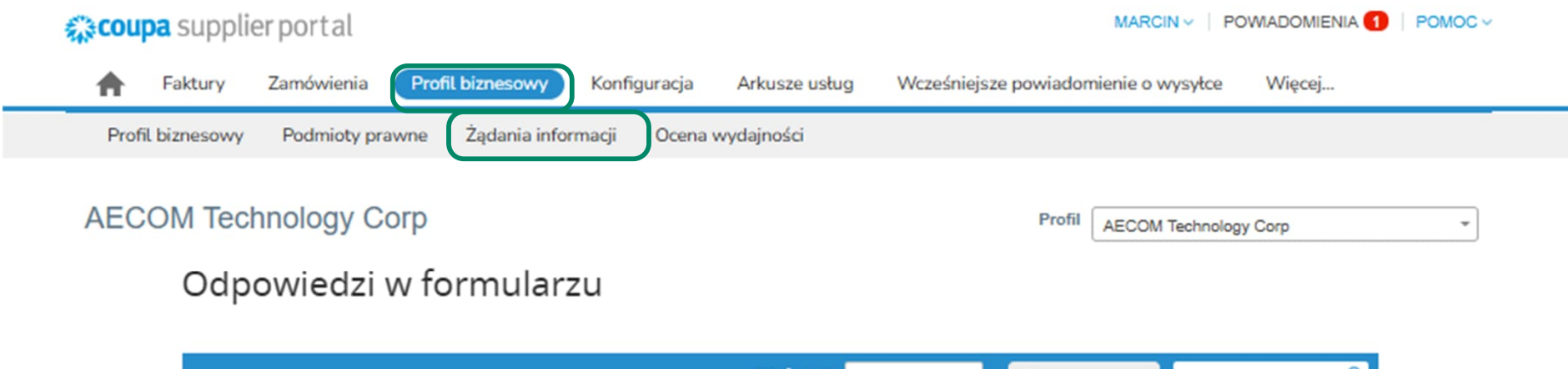

|                                      | Wyśw   | vietl Wszystkie 🗸 Z | aawansowane Szukaj | <i>_</i> |
|--------------------------------------|--------|---------------------|--------------------|----------|
| Formularz                            | Status | Data Utworzenia     | Godzina Zgłoszenia |          |
| Supplier Profile (Poland)_Translated | Nowy   | 14.03.2025          | Brak               |          |
| Supplier Profile (Poland)_Translated | Nowy   | 14.03.2025          | Brak               |          |

Na stronę 15 | 45 | 90

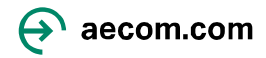

## Wprowadzanie informacji wymaganych przez AECOM (1/2)

2. Informacje o **głównym adresie** powinny zostać uzupełnione wstępnie na podstawie danych, które już podałeś.

| <ul> <li>Doing Business As<br/>Name / Nazwa<br/>przedsiębiorstwa</li> </ul> |                                |
|-----------------------------------------------------------------------------|--------------------------------|
|                                                                             | Badania i rozwiazania S.A.     |
| * Primary Address /                                                         | Adres podstawowy – kraj/region |
| Cele adresu                                                                 |                                |
|                                                                             | Wybierz jakieś opoje           |
| * Region                                                                    |                                |
| Kraj/regio                                                                  | Polska V                       |
| Województwo lu<br>powi                                                      | b<br>at                        |
|                                                                             | kujawsko-pomorskiego 🗸 🧭       |
| Kod ISO państw                                                              | 3                              |
| lmię i nazwisko/nazwa                                                       |                                |
| w adresie                                                                   |                                |
| * Adres (ulica)                                                             |                                |
|                                                                             | ul. Gdańska 3                  |
| Adres (ulica) 2                                                             |                                |
| Adres (ulica) 3                                                             |                                |
|                                                                             |                                |
| Adres (ulica) 4                                                             |                                |
| * Miejscowość                                                               | Bulaceza                       |
| * Kod pocztowy                                                              | n lañance                      |
|                                                                             | 85-021                         |
| Kod lokalizacji                                                             |                                |

3. Dołącz odpowiednie dokumenty potwierdzające zanim wybierzesz opcję **Dodaj przelew** i wybierz istniejące dane bankowe, a następnie kliknij opcję **Dodaj wybrane.** 

**Dokumenty potwierdzające** : Kopia zredagowanej faktury **LUB** Twoje dane (np. nazwa prawna, adres pocztowy, numer kontaktowy, adres strony internetowej) na oficjalnym papierze firmowym **ORAZ** zaświadczenie bankowe wyraźnie potwierdzające Twoją rejestrację w banku.

| * Supporting Document / Dokumenty uzupełniające                                                                                            |  |  |  |  |
|----------------------------------------------------------------------------------------------------|--|--|--|--|
| * Załączniki                                                                                                    |  |  |  |  |
| Dodaj Pik                                                                                                    |  |  |  |  |
| •Adresy do przekazów                                                                                                    |  |  |  |  |
| Dodaj co najmniej jeden adres do przekazów, wypełniając nowy formularz zgodnego fakturowania lub wybierając istniejący adres do przekazów. |  |  |  |  |
| Dodaj adres do przekazów                                                                                                    |  |  |  |  |

### Po kliknięciu "Dodaj adres do przekazów" zostaniesz

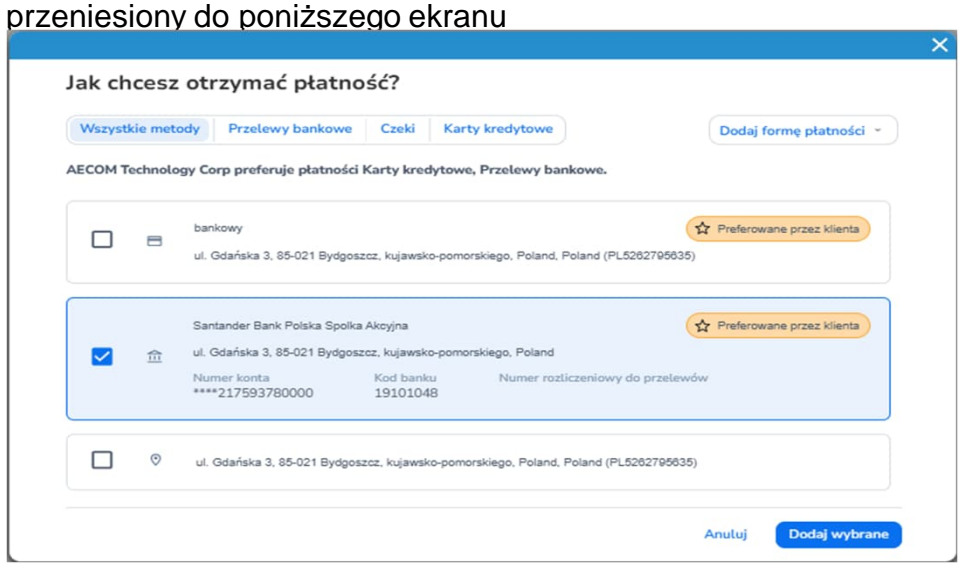

4. Potwierdź dane swojego banku i **prześlij je w celu zatwierdzenia**, aby zakończyć konfigurację swojego profilu

### \* POL-Remit-To Address\_Final\_V3\_Translated

| Aktywne       ✓         If you would like to remove this bank account from your profile, please select "inactive"         • VAT ID / Numer<br>identyfikacji<br>podatkowej (nazwa<br>zależy od kraju)         PL5262705635         • PO First and Last<br>Name / Zamówienie –<br>imię i nazwisko         Marcin Topolski         • PO Email /<br>Zamówienie – e-mail | Active / Aktywna                       | Alterna                                                                                   |
|----------------------------------------------------------------------------------------------------|----------------------------------------|-------------------------------------------------------------------------------------------|
| YAT ID / Numer<br>identyfikacji<br>podatkowej (nazwa<br>zależy od kraju)<br>PL5262795635      PO First and Last<br>Name / Zamówienie –<br>imię i nazwisko<br>Marcin Topolski      PO Email /<br>Zamówienie – e-mail                                                                                                    |                                        | Aktywne                                                                                   |
| * VAT ID / Numer<br>identyfikacji<br>podatkowej (nazwa<br>zależy od kraju)<br>PL5262705635<br>* PO First and Last<br>Name / Zamówienie –<br>imię i nazwisko<br>Marcin Topolski<br>* PO Email /<br>Zamówienie – e-mail                                                                                                    |                                        | If you would like to remove this bank account from your profile, please select "inactive" |
| identyfikacji<br>podatkowej (nazwa<br>zależy od kraju)<br>PL5282795835<br>* PO First and Last<br>Name / Zamówienie –<br>imię i nazwisko<br>Marcin Topolski<br>* PO Email /<br>Zamówienie – e-mail                                                                                                    | * VAT ID / Numer                       |                                                                                           |
| zależy od kraju) PL5282785635 PO First and Last Name / Zamówienie – imię i nazwisko Marcin Topolski *PO Email / Zamówienie – e-mail                                                                                                    | identyfikacji<br>podatkowej (nazwa     |                                                                                           |
| PO First and Last Name / Zamówienie – imię i nazwisko Marcin Topolski  PO Email / Zamówienie – e-mail AECOMUNTER047@papall.com                                                                                                    | zależy od kraju)                       | PL5262795635                                                                              |
| Name / Zamówienie –<br>imię i nazwisko<br>Marcin Topolski<br>* PO Email /<br>Zamówienie – e-mail                                                                                                    | * PO First and Last                    |                                                                                           |
| * PO Email /<br>Zamówienie – e-mail                                                                                                    | Name / Zamówienie –<br>imię i nazwisko |                                                                                           |
| * PO Email /<br>Zamówienie – e-mail                                                                                                    |                                        | Marcin Topolski                                                                           |
| Zamówienie – e-mail                                                                                                    | * PO Email /                           |                                                                                           |
| AECOM IAT5+947@ampil.com                                                                                                    | Zamówienie – e-mail                    |                                                                                           |
| ACCONDATION (BUTTALLOUT)                                                                                                    |                                        | AECOMUAT5+847@gmail.com                                                                   |

aecom.com

### Wprowadzanie informacji wymaganych przez AECOM (2/2)

5. Potwierdź dane swojego banku i prześlij do zatwierdzenia, aby zakończyć konfigurację swojego profilu. Na ekranie pojawi się powiadomienie z informacją "Oczekuje na zatwierdzenie".

|                                                        | Bank Account Details / Dane banku                                                                                      | Ve have auto-fille                      | d some information from your Public Profile. |                       |                        |
|--------------------------------------------------------|----------------------------------------------------------------------------------------------------|-----------------------------------------|----------------------------------------------|-----------------------|------------------------|
| * Bank Country/Region<br>/ Kraj/region banku           |                                                                                                    |                                         | Remit-to Details                             | Odrzuć Zapisz         | Zgłoś do zatwierdzenia |
|                                                        | Polska                                                                                                    | Accounts Receivable<br>First Name       | Kelly                                        |                       |                        |
| * Bank Account<br>Number / Numer<br>rachunku bankowego |                                                                                                    | Accounts Receivable<br>Last Name        |                                              |                       |                        |
| * Bank Branch Number<br>/ Numer oddziału<br>banku      |                                                                                                    | Accounts Receivable<br>Remittance Email | Martyn                                       | AECOM Technology Corp |                        |
|                                                        | 19101048<br>Please enter the Bank Branch Number<br>"Bank Branch Number is 8 Digits Number"                             | Accounts Receivable                     | Testemail@test.com                           | View All Responses    |                        |
| 'IBAN Number / Numer<br>IBAN                           |                                                                                                    |                                         | 7777777777                                   |                       | Pending Approval       |
| <ul> <li>SWIFT Code (BIC) /<br/>Kod Swift</li> </ul>   | WBKPPLPPXXX                                                                                                    | Street Address                          | 29 Front Street                              |                       |                        |
| * Bank Name / Nazwa<br>banku                           | Santander Bank Polska Spc                                                                                              | Street Address 2                        |                                              |                       |                        |
| * Branch Name /<br>Oddział banku                       | Santander Bank Dniska Snollra Akrwina                                                                                  | City                                    | Chester-le-Street                            |                       |                        |
| * Beneficiary Name /<br>Nazwa beneficjenta             | Vantanier bank rolaka opolika rwwyna                                                                                   | Postal Code                             | DH3 3AT                                      |                       |                        |
| Account Currency /                                     | Badania i rozwiazania S.A.<br>Please indicate the name on the Bank Account / Podaj imię i nazwisko w rachunku bankowym | Region<br>Country/Regio                 | n<br>United Kinodom                          |                       |                        |
| Waluta rachunku                                        | PLN v                                                                                                    | State Region                            | n England - ENG & V                          |                       |                        |
| Payment Currency /<br>Waluta płatności                 | Wybierz                                                                                                    | State ISO Code                          | e GB-ENG                                     |                       |                        |
| * Invoice Currency /<br>Waluta faktury                 | PIN                                                                                                    | Intermediary Bank<br>Details            | 0                                            |                       |                        |
|                                                        |                                                                                                    |                                         |                                              |                       | (>) aecom.com          |

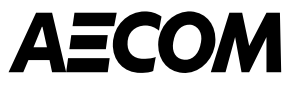

# Metody płatności

Przelew bankowy

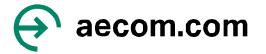

## Dodawanie metody płatności – przelew bankowy (1/5)

|                                               | Jak chcesz otrzymać płatność?<br>Wszystkie metody Przelewy bankowe Czeki Karty kredytowe Dodaj formę płatności ~                                                                                                    | Kliknij "Dodaj formę<br>płatności" |
|-----------------------------------------------|----------------------------------------------------------------------------------------------------|------------------------------------|
| Wybierz<br>odpowiednią<br>metodę<br>płatności | Santander Bank Polska Spolka Akcyjna       Udostępniono Klientowi         Image: Santander Bank Polska Spolka Akcyjna       ul. Gdańska 3, 85-021 Bydgoszcz, kujawsko-pomorskiego, Poland         Image: Santander Bank Polska 3, 85-021 Bydgoszcz, kujawsko-pomorskiego, Poland       Numer konta         Image: Santander Bank Polska 3, 85-021 Bydgoszcz, kujawsko-pomorskiego, Poland       Numer konta         Image: Santander Bank Polska 3, 85-021 Bydgoszcz, kujawsko-pomorskiego, Poland       Numer konta         Image: Santander Bank Polska 3, 85-021 Bydgoszcz, kujawsko-pomorskiego, Poland       Numer konta         Image: Santander Bank Polska 3, 85-021 Bydgoszcz, kujawsko-pomorskiego, Poland       Numer konta         Image: Santander Bank Polska 3, 85-021 Bydgoszcz, kujawsko-pomorskiego, Poland       Numer konta         Image: Santander Bank Polska 3, 85-021 Bydgoszcz, kujawsko-pomorskiego, Poland       Numer konta         Image: Santander Bank Polska 3, 85-021 Bydgoszcz, kujawsko-pomorskiego, Poland       Numer konta         Image: Santander Bank Polska 3, 85-021 Bydgoszcz, kujawsko-pomorskiego, Poland       Numer konta         Image: Santander Bank Polska 3, 85-021 Bydgoszcz, kujawsko-pomorskiego, Poland       Numer konta         Image: Santander Bank Polska 3, 85-021 Bydgoszcz, kujawsko-polander Bydgoszcz, kujawsko-polander Bydgoszcz, kujawsko-polander Bydgoszcz, kujawsko-polander Bydgoszcz, kujawsko-polander Bydgoszcz, kujawsko-polander Bydgoszcz, kujawsko-polander Bydgoszcz, kujawsko-polander Bydgoszcz, kujawsko-polander Bydgoszcz, kujawsko-polander Bydgoszcz, kujawsko-po |                                    |

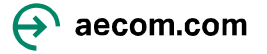

## Dodawanie metody płatności – przelew bankowy (2/5)

 $\times$ 

### Dodaj formę płatności

| Przelew bankowy                                                                                                    |                                                                            |
|----------------------------------------------------------------------------------------------------|----------------------------------------------------------------------------|
| Nprowadź następujące informacje, aby otr                                                                                                    | zymywać płatności przelewem bankowym.                                      |
| Nazwa formy płatności 👔                                                                                                    |                                                                            |
| Przelew bankowy                                                                                                    |                                                                            |
| <ul> <li>Kraj/region konta bankowego</li> </ul>                                                                                                    | <ul> <li>Waluta konta bankowego</li> </ul>                                 |
| Polska                                                                                                    | • PLN •                                                                    |
| mię i nazwisko beneficjenta                                                                                                    | Nazwa banku                                                                |
| Badania i rozwiazania S.A.                                                                                                    | Santander Bank Polska Spolka Akcyjna                                       |
| Numer konta                                                                                                    | Potwierdź numer konta                                                      |
| 2791217593780001                                                                                                    | 2791217593780001                                                           |
| Numer IBAN                                                                                                    | Potwierdź numer IBAN                                                       |
| PL67191010482791217593780002                                                                                                    | PL67191010482791217593780002                                               |
| human rantiananiawas (kad hantus)                                                                                                    |                                                                            |
| vumer rozliczeniowy (kod banku)                                                                                                    |                                                                            |
| Kod banku                                                                                                    |                                                                            |
| Kod banku       •       19101048         O Moja firma spodziewa się płatności m         Cod oddziału                                                                                                    | niędzynarodowych<br>Typ konta bankowego                                    |
| Kod banku       •       19101048         Moja firma spodziewa się płatności m         Kod oddziału         WBKPPLPPXXX                                                                                         | niędzynarodowych<br>Typ konta bankowego<br>Business                        |
| Kod banku   Kod banku  Moja firma spodziewa się płatności m  Kod oddziału  WBKPPLPPXXX  Adres e-mail                                                                                                    | Typ konta bankowego<br>Business<br>Kod do przekazu j                       |
| Kod banku       •       19101048         Moja firma spodziewa się płatności m         Cod oddziału         WBKPPLPPXXX         Adres e-mail ()         AECOMUAT5+847@gmail.com                                 | niędzynarodowych<br>Typ konta bankowego<br>Business<br>Kod do przekazu ()  |
| Kod banku       •       19101048         Moja firma spodziewa się płatności n         God oddziału         WBKPPLPPXXX         Adres e-mail ()         AECOMUAT5+847@gmail.com         Dokumenty pomocnicze () | niędzynarodowych<br>Typ konta bankowego<br>Business •<br>Kod do przekazu 1 |

Tutaj po dodaniu dodatkowego konta i uzupełnieniu formularza, klikamy "Zapisz"

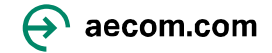

Anuluj Zapisz

## Dodawanie metody płatności – przelew bankowy (3/5)

 $\times$ 

Dodaj formę płatności

Wspaniałe wieści! Informacje o płatności zostały pomyślnie udostępnione następującym klientom i zostały zweryfikowane w celu otrzymania płatności za pośrednictwem Coupa Pay: AECOM Technology Corp Powinniśmy uzyskać następujący komunikat, klikamy "Zamknij"

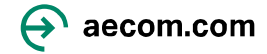

## Dodawanie metody płatności – przelew bankowy (4/5)

Dodaj adres do przekazów

Remit-to Details \* POL-Remit-To Address\_Final\_V3\_Translated Accounts Receivable First Name / Rachunek należności, imię Active / Aktywna 8 Marcin Aktywne 🗸 If you would like to remove this bank account from your profile, please select "inactive" Accounts Receivable Last Name / Rachunek należności, nazwisko Topolski \* VAT ID / Numer identyfikacji Accounts Receivable podatkowej (nazwa Remittance Email / zależy od kraju) Rachunek należności, PL5262795635 e-mail do wpłaty AECOMUA 5+847@gmail.com \* PO First and Last Name / Zamówienie imię i nazwisko Accounts Receivable Phone Number / Marcin Topolski Rachunek należności, numer telefonu \* PO Email / Zamówienie – e-mail 0607940042 AECOMUAT5+847@gmail.com Street Addres Adres fizyczny Bank Account Details / Dane banku ul. Gdańska 3 Przeprowadź ostateczną \* Bank Country/Region ess 2/ / Kraj/region banku weryfikację swoich danych czny 2 Polska ~ Please select Romania as bank Country. If you are getting paid in different currency bank, please email XXX@AECOM.com City / Miejsco \* Bank Account ydgoszcz Number / Numer rachunku bankowego Postal Code / Kod \*001 pocztowy 85-021 Bank Branch Number / Numer oddziału banku Region / Kraj/region 19101048 Kraj/region Polska -Please enter the Bank Branch Number \*Bank Branch Number is 8 Digits Number Województwo lub powiat \* IBAN Number / Numer IBAN ~ 0 kujawsko-pomorskiego Kod ISO państwa \* SWIFT Code (BIC) / Kod Swift Region państwa WBKPPLPPXXX 0 Kod ISO państwa

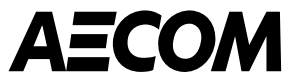

# Poruszanie się po CSP po utworzeniu konta

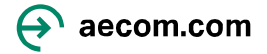

### Jak zalogować się do portalu dostawców Coupa\*

Po utworzeniu profilu

- Sugerowaną przeglądarką do użycia podczas logowania do Coupa jest Google Chrome
- Po utworzeniu konta możesz zalogować się do portalu <u>Coupa Supplier Portal</u> (CTRL + kliknięcie myszką)
- Uwaga: Zapisz powyższy adres URL lub dodaj go do zakładek, ponieważ będzie on używany za każdym razem, gdy zalogujesz się do Portalu Dostawców Coupa

|   | • Adres e-mail<br>AECOMUAT5+847@gmail.com                                              |  |
|---|----------------------------------------------------------------------------------------|--|
|   | Kontynuuj<br>Jesteš tu pierwszy raz? <mark>UTWÓRZ KONTO</mark><br>Nie pamiętasz hasła? |  |
|   |                                                                                        |  |
| L | ogin                                                                                   |  |
|   | E-mail<br>AECOMUAT5+847@gmail.com<br>Hasto                                             |  |
|   | Login                                                                                  |  |
|   | Jesteś tu pierwszy raz? <mark>UTWÓRZ KONTO</mark><br>Nie pamiętasz hasia?              |  |

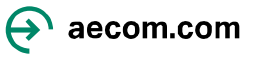

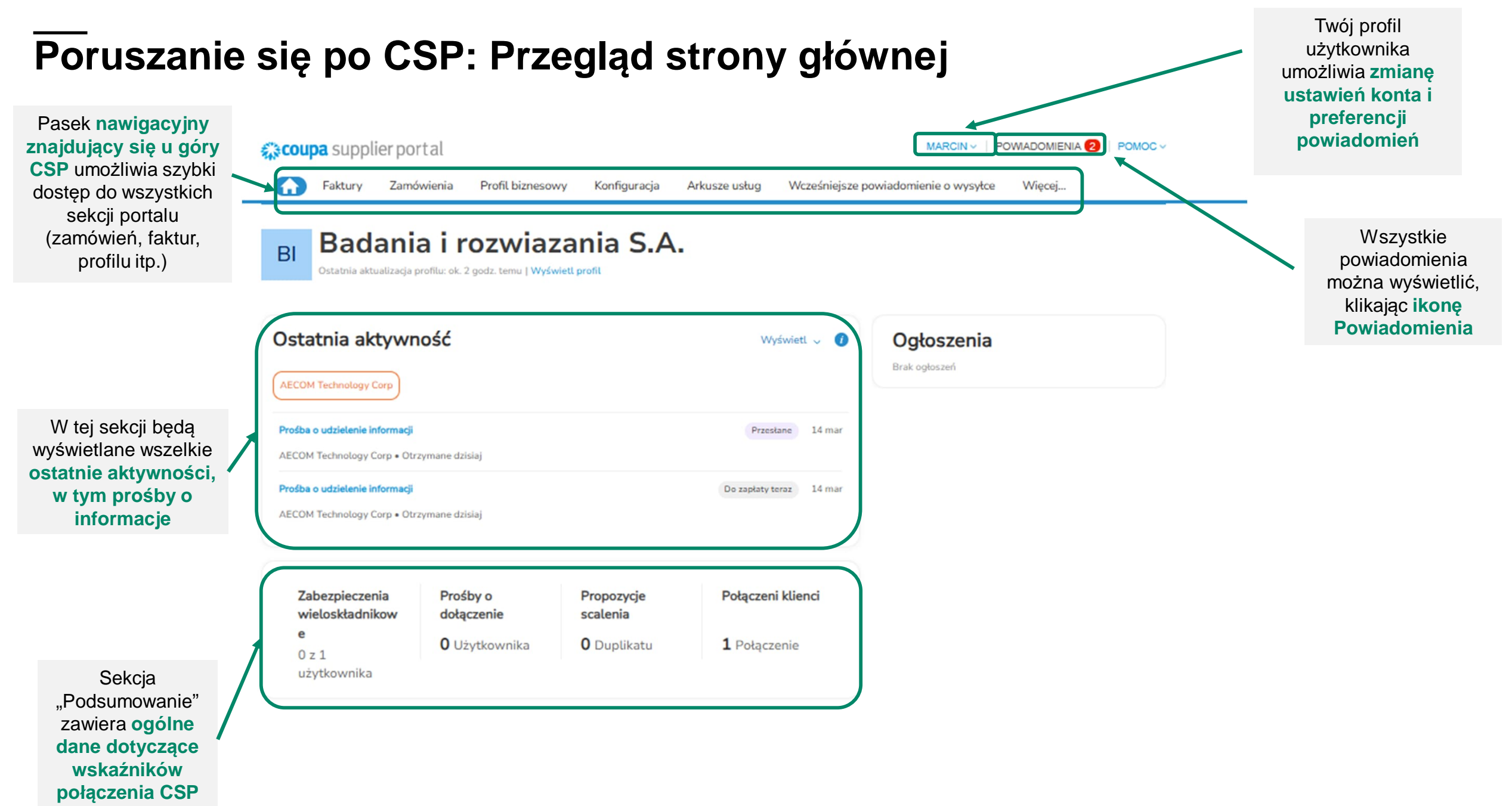

ecom.com

### Aktualizowanie profilu dostawcy CSP

- Aby zaktualizować swój profil dostawcy, kliknij "Profil biznesowy" na stronie głównej Coupa
- Podstawowe informacje o firmie i dane kontaktowe można zaktualizować w sekcjach Informacje ogólne, Adres i Główny kontakt

**UWAGA:** Wypełnienie profilu dostawcy CSP nie powoduje *automatycznego* wysłania informacji o dostawcy do AECOM. <u>Dostawcy</u> <u>muszą wypełnić i przesłać AECOM</u> Żądania informacji.

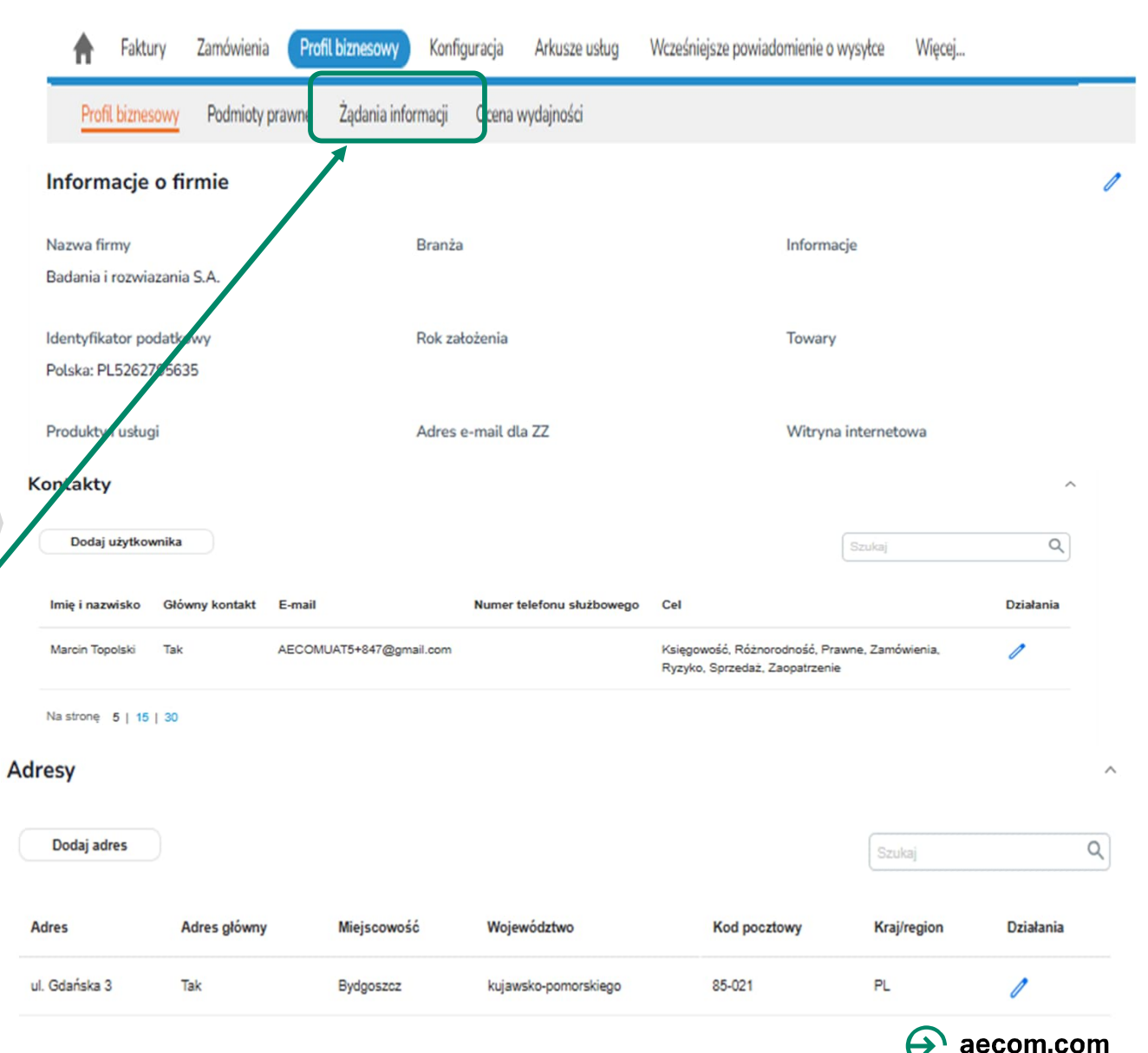

POWIADOMIENIA 2 POMOC

MARCIN V

### Aktualizowanie i uzupełnianie wniosków o dostawcach AECOM

Odrzuć

Żądania informacji o dostawcach wysyłane przez AECOM można wypełnić i przesłać, przechodząc do zakładki "Żądania informacji" w "Profilu biznesowym"

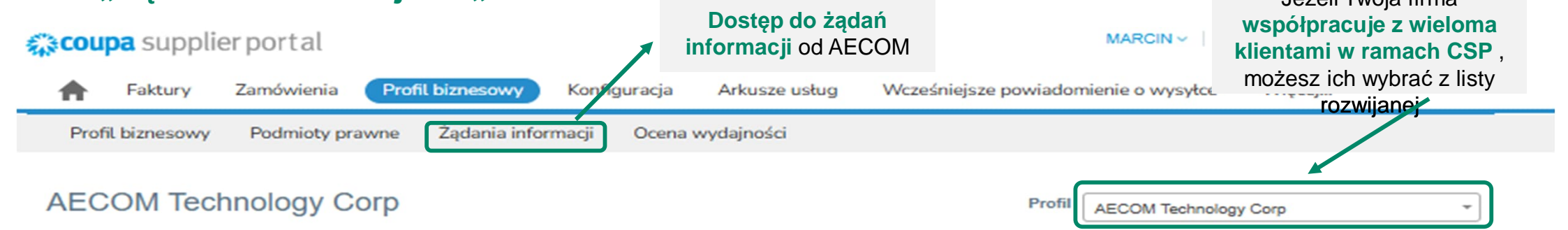

### Odpowiedzi w formularzu

|                                      | Wyświetl Ws                    | szystkie 🗸 Zaawanso | owane Szukaj 🔎                                                      |
|--------------------------------------|--------------------------------|---------------------|---------------------------------------------------------------------|
| Formularz                            | Status                         | Data Utworzenia     | Godzina Zgłoszenia                                                  |
| Supplier Profile (Poland)_Translated | W oczekiwaniu na zatwierdzenie | 14.03.2025          | 14.03.2025                                                          |
| Na stronę 15   45   90               |                                |                     |                                                                     |
|                                      |                                |                     | Pamiętaj, aby kliknąc<br>"Zgłoś do<br>zatwierdzenia", aby<br>wysłać |

Zapisz

Zgłoś do zatwierdzenia

aktualizacje/odpowiedzi

do AECOM

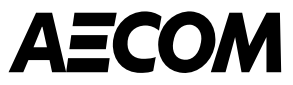

# Zarządzanie zamówieniami zakupu

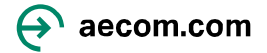

## Zarządzanie zamówieniami zakupu (PO)

 Zamówieniami zakupu (PO) wysyłanymi z AECOM można zarządzać, przechodząc do zakładki "Zamówienia"

|                                                                                                    | Coupa supplier portal Faktury Zamówienia Zamówienia Wiersze zamówienia                            | Profil biznesowy<br>wienia Zwroty Zm | raj dostęp do<br>vień zakupu z<br>AECOM<br>Konfiguracja Arkusze usług<br>iany zamówienia Wiersz zamów | ACC<br>Wcześniejsze powiadomie<br>vienia - zmiany Potwierdze       | COUNTS - POWIADOM<br>nie o wysyłce Więce<br>enia zamówień Więce | ienia 21 wsp<br>k<br>ej<br>ej | Jeżeli Twoja firma<br>półpracuje z wieloma<br>lientami w ramach<br>P, możesz ich wybrać<br>z listy |
|----------------------------------------------------------------------------------------------------|---------------------------------------------------------------------------------------------------|--------------------------------------|----------------------------------------------------------------------------------------------------|--------------------------------------------------------------------|-----------------------------------------------------------------|-------------------------------|----------------------------------------------------------------------------------------------------|
|                                                                                                    | Zamówienia zaku                                                                                   | pu Widoki<br>określone<br>zamówieni  | można ustawić tak, aby v<br>t <b>ypy zamówień</b> (tj. zamo<br>a przeterminowane itd.).               | Wybierz klienta<br>wyświetlały<br>ówienia otwarte,<br>Widoki można | AECOM Technology Corp                                           |                               | *                                                                                                  |
| Kliknięcie na numer<br>zamówienia pozwala<br>użytkownikom                                                                                                    | Kliknij 😂<br>Eksportuj do 👻                                                                       | Czyr również uż                      | ywać we <u>wszystkich zak</u><br>(Faktury)                                                            | adkach w CSP                                                       | ych danych                                                      | ₽                             |                                                                                                    |
| zobaczyć wszystkie<br>informacje dotyczące<br>zamówienia zakupu                                                                                                    | Numer ZZ         Data Zamówienia         Stat           PL1691231         27.02.2025         Wyst | awione Brak                          | enia Pozycje<br>GL TEST                                                                               | Komentarze bez odpowiedzi<br>Nie                                   | Suma Przypisane do<br>10 000,00<br>PLN                          | Działania                     |                                                                                                    |
| 1                                                                                                    | PL1691189 21.02.2025 Wyst                                                                         | awione Brak                          | 10 EACH pozycji TEST<br>BENEFITS POLAND                                                               | Nie                                                                | 1 000,00<br>PLN                                                 | 1 <sub>0</sub> 1 <b>0</b>     |                                                                                                    |
| Control and Order #2001958      Control Info     Control Info     Contro     Control Info     Control Info     Control Info     Control I     | PL1691168 20.02.2025 Wyst                                                                         | awione Brak                          | WHT - POLAND                                                                                          | Nie                                                                | 20 000,00<br>PLN                                                |                               | Żółta moneta: Utwórz<br>(przekształć                                                               |
| The second second seco | PL1691165 20.02.2025 Wyst                                                                         | awione Brak                          | POLAND RETENTION - CSP                                                                                | Nie                                                                | 50 000,00<br>PLN                                                | le le                         | zamówienie w) fakturę<br>Czerwona moneta:                                                          |
| Image of the state         Approx.         Approx.                                                                                                    | Kluczowe<br>informacje o ka<br>zamówieniu za                                                      | żdym<br>kupu                         |                                                                                                    |                                                                    |                                                                 |                               | Utwórz fakturę<br>korygującą.                                                                      |
| (Annual Inc. (Alaria) (Alaria)                                                                                                    |                                                                                                   |                                      |                                                                                                    |                                                                    |                                                                 |                               | A aecom.com                                                                                        |

### Zamówienia zakupu

będzie otwarte, skontaktuj się z wnioskodawcą.

|                                                            |                                                                                                    | Zamówienie zakupu nr PL16                                             | 91231                                                              | adres dostaw<br>przypadku usłu<br>miejsce, w k                                        | /y, a w<br>lg jest to<br>tórym |
|------------------------------------------------------------|----------------------------------------------------------------------------------------------------|-----------------------------------------------------------------------|--------------------------------------------------------------------|---------------------------------------------------------------------------------------|--------------------------------|
|                                                            |                                                                                                    | Status Wystawione - Wysłane przez e-mai<br>Data zamówierka 27.02.2025 | Adres Odbiorcy                                                     | 64 S Main St<br>Warsaw, NY 14569<br>United States                                     | st praca.                      |
| Status                                                     | Opis                                                                                                    | Data wersji 27.02.2025<br>Osoba wyłoskująci Jayashree Kumaresan       |                                                                    | Kod lokalizacji: US - Warsaw, NY - 64 S Main St<br>Do wiadomości: Jayashree Kumaresan |                                |
| Zamknięte                                                  | Wystawione zamówienie zostało<br>odebrane, a następnie zamknięte ręcznie<br>lub automatycznie w Coupa.                                 | E-mail jayashree.kumaresan@aecom.com<br>Warunek platności NET 14 DAYS | Warunki                                                            | Brak Nazwa wniosk<br>adres e-mail i<br>telefonu do ko                                 | odawcy,<br>i numer             |
| Wydany                                                     | Zamówienie zostało zatwierdzone i wysłane do Dostawcy.                                                                                 | International Brak<br>Withholding Tax<br>Applicable                   |                                                                    | Dostawca r<br>skontaktowa                                                             | noże<br>ć się z                |
| Miękkie zamknięcie                                         | Zamówienie jest zamknięte, ale można je<br>ponownie otworzyć. Nie można wystawić<br>faktury na podstawie zamówienia o tym<br>statusie. | Retention Brak<br>Załączniki Bisk<br>Potwierdzone 🗆                   | Odniesienie do warunków<br>umowy i załączonego<br>dokumentu umowy. | przypadku jakic<br>pytań.                                                             | hkolwiek                       |
| Anulowany                                                  | Zamówienie zostało anulowane i nie musi zostać zrealizowane.                                                                           | Przypisane do Wybierz<br>Wiersze                                      | ]                                                                  |                                                                                       |                                |
|                                                            |                                                                                                    |                                                                       | Zaawansowane Szukaj                                                | Sortuj według Numer wiersza: 0 → 9                                                    |                                |
| <b>Uwaga:</b> Jeśli w<br>zamówienie o s<br>"Anulowane" i s | Portalu Dostawców Coupa masz<br>tatusie "miękko zamknięte" lub<br>podziewałeś się, że zamówienie                                       | 1 Typ Pozycja                                                         | Cena Sur<br>jednostkowa 10 000,<br>netto<br>10 000,00              | ma Zafakturowane<br>1,00 0,00                                                         |                                |

Zamówienie zakupu nr PL1691231

Adres dostawy – w

przypadku towarów jest to

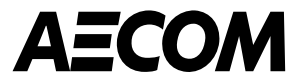

# Fakturowanie

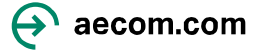

### Zarządzanie fakturami: z zamówieniem w systemie Coupa i bez zamówienia

 Faktury mogą być wysyłane za pośrednictwem CSP. Faktury mogą być tworzone z zamówień zakupu (PO/ZZ) lub możesz utworzyć pustą fakturę, jeśli nie masz PO.

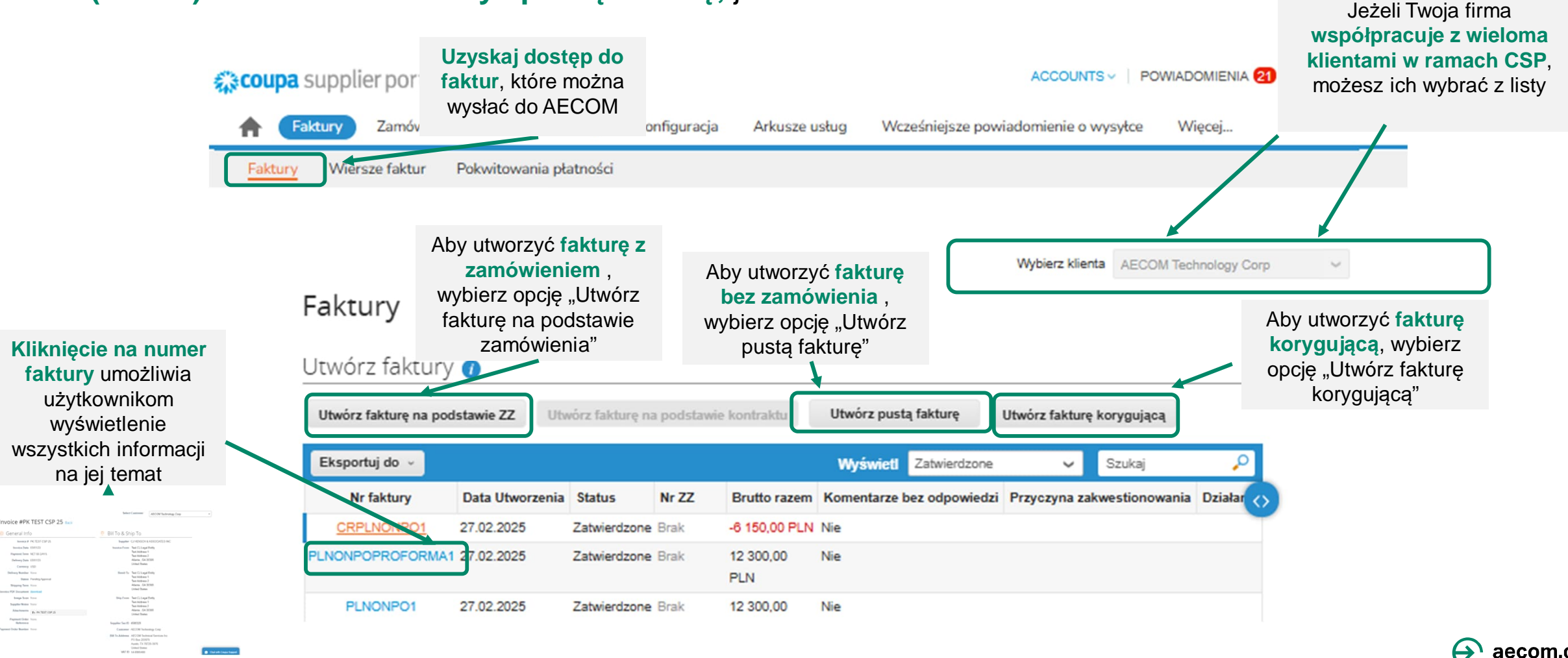

Status

Zaniechane

Zatwierdzone

Sporne

Projekt

Oczekujące na

zatwierdzenie

Przetwarzanie

### Wybierz klienta AECOM Technology Corp $\sim$

### Wyświetl notę kredytową nrCRPLNONPO1 Wstecz

|                                                                                                    | Ta nota kredvtowa dotvo                                                              | czy faktury PLNONPO1. Po zatw                         | ierdzeniu skorvouie woływ faktury | na transakcie.            |                                                                                                    |
|----------------------------------------------------------------------------------------------------|--------------------------------------------------------------------------------------|-------------------------------------------------------|-----------------------------------|---------------------------|----------------------------------------------------------------------------------------------------|
| Opis                                                                                                    | 🔅 Informacje                                                                         | ogólne                                                | ;<br>⊘                            | Płatnik i od              | biorca                                                                                                    |
| Sporna faktura została zaniechana. AECOM<br>może zdecydować się na powiadomienie Cię o<br>zmianie statusu tej faktury i podanie instrukcji.<br>Możesz ustawić preferencje powiadomień dla<br>zaniechanych faktur. | Numer noty kredytowej<br>Data noty kredytowej<br>Warunek płatności<br>Pierwotna data | CRPLNONPO1<br>27.02.2025<br>NET 14 DAYS<br>27.02.2025 |                                   | Dostawca<br>Faktura od    | MOTORENT SPOLKA Z OGRANICZONA<br>ODPOWIEDZIALNOSCIA<br>MOTORENT SPOLKA Z<br>OGRANICZONA<br>ODPOWIEDZIALNOSCIA<br>ODPOWIEDZIALNOSCIA |
| Faktura została zaakceptowana do zapłaty<br>przez AECOM i zostanie zapłacona zgodnie z<br>warunkami płatności                                                                                                    | Waluta<br>Numer dostawy                                                              | PLN<br>Brak                                           |                                   | Przekaz                   | 04-193 Warszawa<br>Poland<br>Brak                                                                                                   |
| Faktura została zakwestionowana i należy ją<br>uzgodnić za pomocą faktury korygujacej lub<br>anulowania                                                                                                    | Status<br>Warunek wysyłki<br>Nr pierwotnej faktury                                   | Brak<br>PLNONPO1                                      |                                   | Dostawa z                 | MOTORENT SPOLKA Z<br>OGRANICZONA<br>ODPOWIEDZIALNOSCIA                                                                              |
| Faktura została utworzona, ale nie została jeszcze wysłana do AECOM.                                                                                                    | Data pierwotnej faktury<br>Dokument noty<br>kredytowej w formacie<br>PDF             | 27.02.2025<br>Brak                                    |                                   |                           | Ostrobramska 34<br>04-193 Warszawa<br>Poland                                                                                        |
| Faktura jest obecnie sprawdzana przez AECOM                                                                                                    | Skan Obrazu<br>Uwagi dostawcy                                                        | Brak<br>Brak                                          |                                   | Nr NIP dostawcy<br>Klient | PL5220005166<br>AECOM Technology Corp                                                                                               |
| Fakturę przetwarza zespół ds. płatności.                                                                                                    | Załączniki                                                                           | Brak                                                  |                                   | Pores habywey             | DOMANIEWSKA<br>02-872 WARSZAWA                                                                                                    |

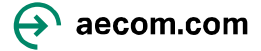

### Zarządzanie fakturami: załączniki do faktur

### O jakich wymaganiach dotyczących faktur na Portalu Dostawców Coupa należy pamiętać?

Charakter działalności firmy wymaga od AECOM udostępniania klientom kopii faktur od naszych dostawców na potrzeby audytów.

Przy wystawianiu faktury należy dołączyć do niej wymagane umową dokumenty potwierdzające jej wystawienie.

Jeżeli brakuje jakiejkolwiek dokumentacji, faktura może zostać zakwestionowana. Wymagane pola z \* i data FV (nie więcej niż 5 dni wstecz) Utwórz fakturę Utwórz

| nformacje               | ogólne                         | Od 🤗                                                    |                                                   |     |
|-------------------------|--------------------------------|---------------------------------------------------------|---------------------------------------------------|-----|
| * Nr Faktury            |                                | * Dostawca                                              | MOTORENT SPOLKA Z OGRANICZO<br>ODPOWIEDZIALNOSCIA | DNA |
| * Data Faktury          | 14.03.2025                     | * Nr NIP dostawcy                                       | PL5220005168 🗸                                    |     |
| runek Płatności         | ~                              | * Adres wystawcy<br>faktury                             | MOTORENT SPOLKA Z                                 | 0   |
| Data sprzedazy          | 14.03.2025                     | laktory                                                 | ODPOWIEDZIALNOSCIA                                |     |
| lumer Dostawy           |                                |                                                         | 04-193 Warszawa<br>Poland                         |     |
| Status                  | Wersja robocza                 | * Adres do przekazów                                    | MOTORENT SPOLKA Z                                 | 0   |
| Skan Obrazu             | Choose File No file chosen     |                                                         | OGRANICZONA<br>ODPOWIEDZIALNOSCIA                 |     |
| waga Dotycząca          |                                |                                                         | Ostrobramska 34<br>04-193 Warszawa                |     |
| Dostawcy                | 1.                             |                                                         | Poland                                            |     |
| Załączniki 🧃            | Dodaj Plik   Adres URL   Tekst | Adres nadawcy                                           | MOTORENT SPOLKA Z<br>OGRANICZONA                  | 0   |
| Metoda kasowa           |                                |                                                         | ODPOWIEDZIALNOSCIA<br>Ostrobramska 34             |     |
| ocedura marzy           | d.mm.mr.                       |                                                         | 04-193 Warszawa<br>Poland                         |     |
| zaliczki                |                                | 🥺 Do                                                    |                                                   |     |
| Urząd Celny             |                                | Klient                                                  | AECOM Technology Corp                             |     |
| deklaracji celnej       | d.mm.mm                        | * Adres nabywcy                                         | Nie wybrano adresu 🔎                              |     |
| ota otrzymanych         |                                | * Nr NIP nabywcy                                        | ~                                                 |     |
| zaliczek<br>* Mechanizm | ~                              | Adres odbiorcy                                          | Nie wybrano adresu 🔎                              |     |
| elonej platności        |                                | <ul> <li>Adres e-mail osoby<br/>wnioskującej</li> </ul> |                                                   |     |
|                         |                                | * Imię i nazwisko osoby<br>wnioskującej                 |                                                   |     |
|                         |                                | Legal Entity                                            | Wybierz                                           | ~   |

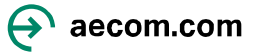

### Wskazówki dotyczące fakturowania i usuwania wartości zerowych

Podczas fakturowania na podstawie zamówienia zakupu (PO/ZZ), każdy wiersz powinien zawierać wartość. Zafakturowane wiersze PO/ZZ, które nie wymagają opłaty, muszą zostać usunięte przed wysłaniem faktury, kliknięciem na czerwony krzyżyk na danym wierszu.

| - Wiersze                                                                              |                                      |                          |             | Aby <b>usunąc linię z zerem</b> ,<br>kliknij na czerwony krzyżyk |
|----------------------------------------------------------------------------------------|--------------------------------------|--------------------------|-------------|------------------------------------------------------------------|
| Typ         Nazwa (rodzaj) towaru / usługi         Ilość           Ilość         1,000 | JM Cena je<br>AMT V                  | ednostkowa netto<br>0,00 | 0,00        |                                                                  |
| Wiersz ZZ     Wiersz arkusza usług       Brak     Brak                                 | Kontrakt                             | Numer katalogov          | wy dostawcy |                                                                  |
| Podatki<br>Stawka podatku VAT Kwota podatku VAT Referen                                | cja do ustawy                        |                          |             |                                                                  |
| • VAT                                                                                  |                                      |                          |             |                                                                  |
|                                                                                        |                                      |                          |             |                                                                  |
| Dodaj wersz                                                                            | Sumy i podatki<br>Suma wierszv netto |                          | 0.00        |                                                                  |

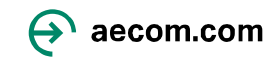

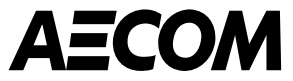

# Faktury korygujace i spory

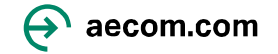

## Faktury korygujące i spory (1/4)

- System automatycznie zakwestionuje przesłaną fakturę, jeśli narusza ona którąkolwiek z zasad tolerancji zdefiniowanych przez AECOM, lub gdy została odrzucona przez użytkownika AECOM
- Faktury korygujące mogą być wystawiane w celu rozwiązania problemu zakwestionowania faktury, skorygowania faktury lub anulowania duplikatu faktury.

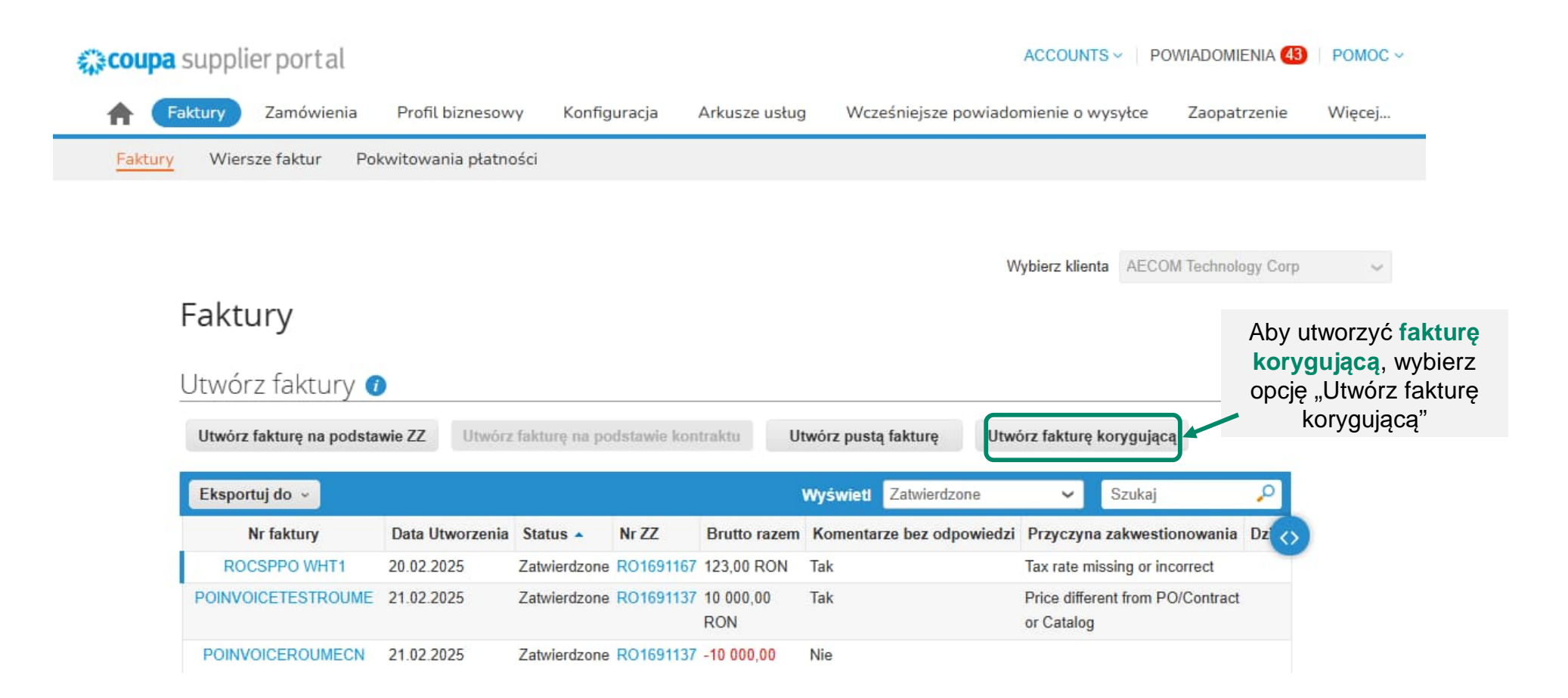

## Faktury korygujące i spory (2/4)

 Użytkownicy będą mogli zobaczyć na stronie "Faktury" powód sporu. Powody sporu można również odnotować w sekcji komentarzy do Faktury.

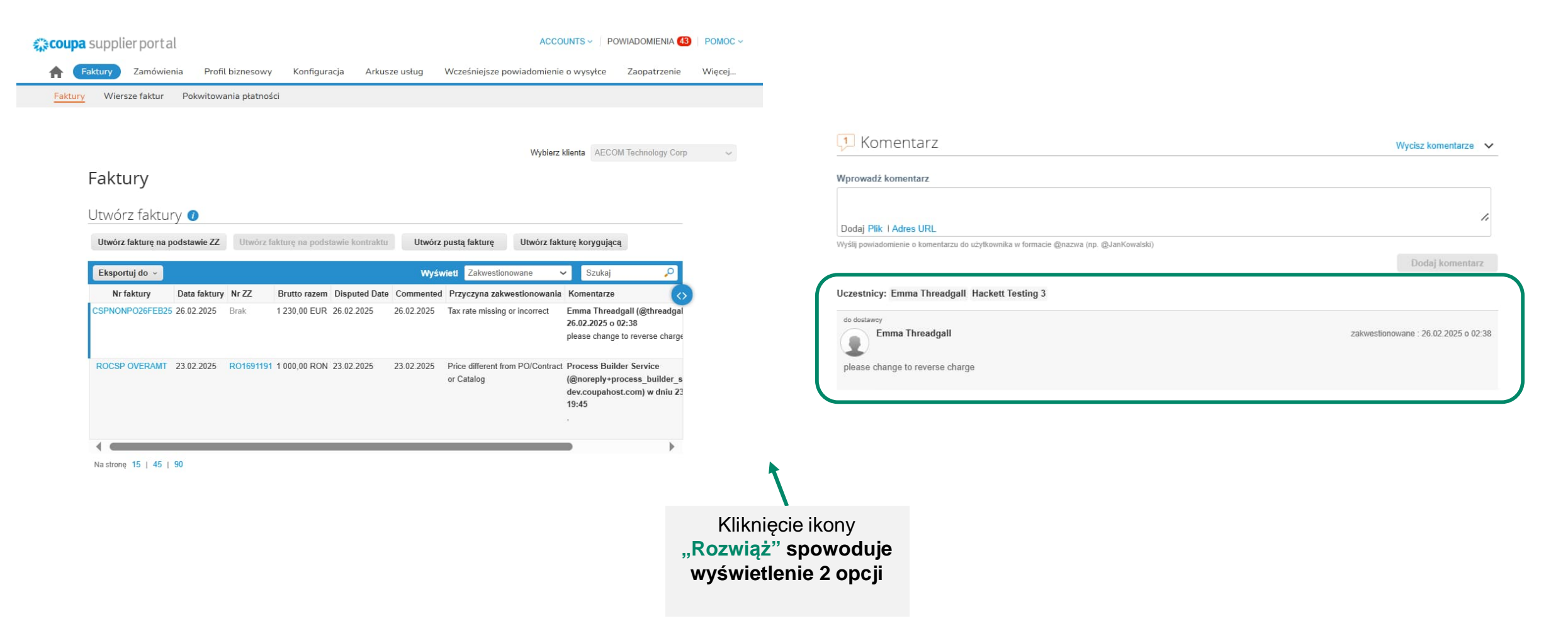

## Faktury korygujące i spory (3/4)

Jeżeli faktura jest kwestionowana, dostawca ma w ramach CSP dwie możliwości:

**Anuluj fakturę** - jeśli faktura została wystawiona w dwóch egzemplarzach lub jeśli chcesz zmienić informacje inne niż cena lub ilość na tej fakturze, anuluj fakturę, wybierając tę opcję. Poprowadzimy Cię przez proces anulowania faktury korygującej i tworzenia zastępczej faktury.

**Koryguj** - jeśli chcesz poprawić cenę i/lub ilość na tej fakturze, wybierz tę opcję. Będziesz musiał wybrać typ korekty (np. zmiana ceny lub ilości).

| Suma wierszy netto    |       | 1,000.00 |
|-----------------------|-------|----------|
| Suma wierszy: VAT VAT | 23,0% | 230,00   |
| Wysyłka               |       | 0.       |
| Obsługa               |       | 0.       |
| Różne                 |       | 0.       |
| Suma podatku VAT      |       | 230.00   |
| Suma netto            |       | 1,000.00 |
| Łączna wartość        |       | 1,230.00 |
| brutto                |       |          |

Juny I poula

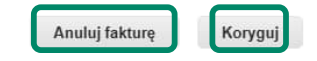

## Faktury korygujące i spory (4/4)

Kliknięcie Anuluj lub Dostosuj przekieruje użytkownika na stronę faktury korygującej

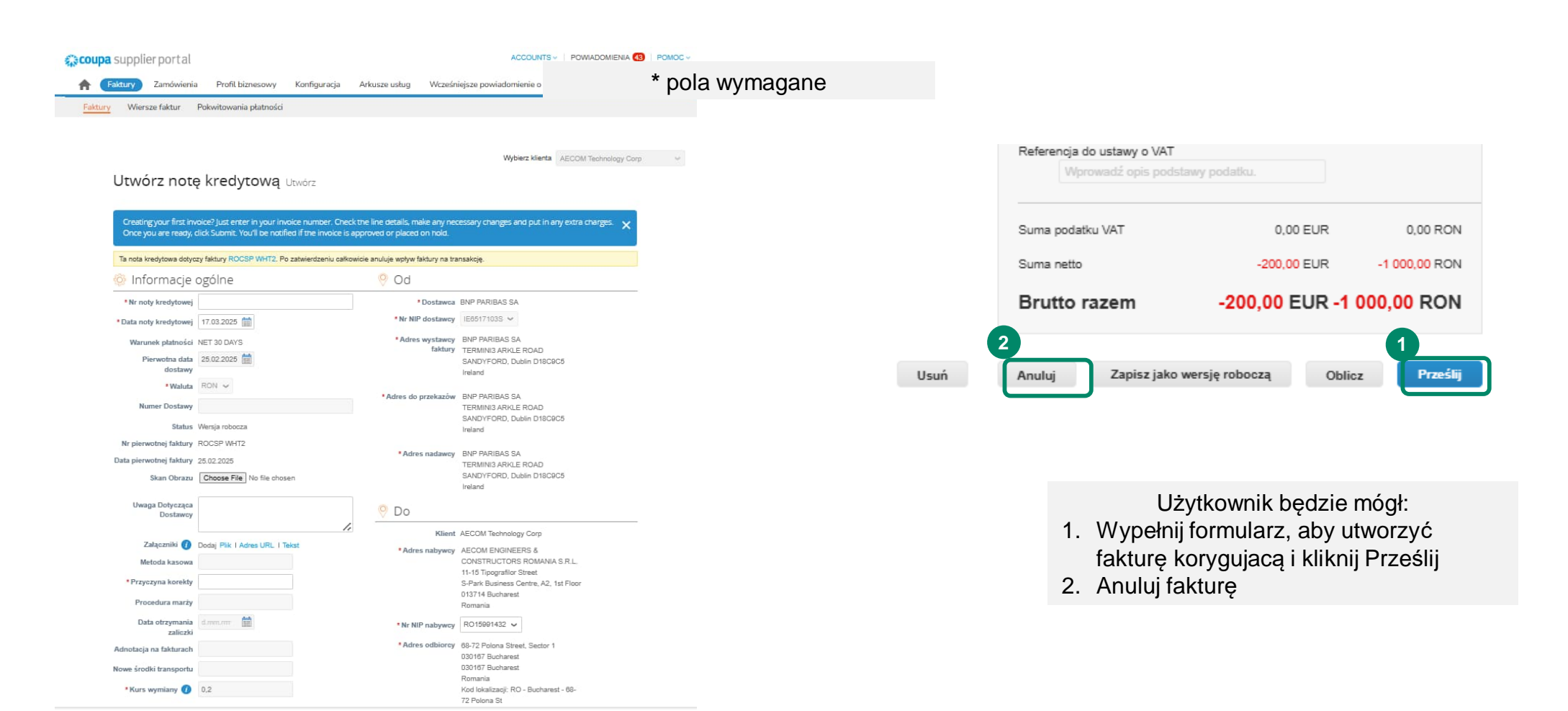

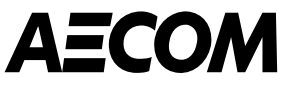

# Zapraszanie innych do dołączenia do CSP, powiadomienia oraz język i ustawienia

쥦 aecom.com

## Zapraszanie innych użytkowników do Twojej firmy

- Dostawcy mogą dodać wielu użytkowników do Portalu Dostawców Coupa. Aby to zrobić, przejdź do zakładki " Konfiguracja" i kliknij " Zaproś użytkownika".
- Zaproszeni użytkownicy otrzymają zaproszenie e-mailem. W tej zakładce można również skonfigurować uprawnienia uzytkownika.

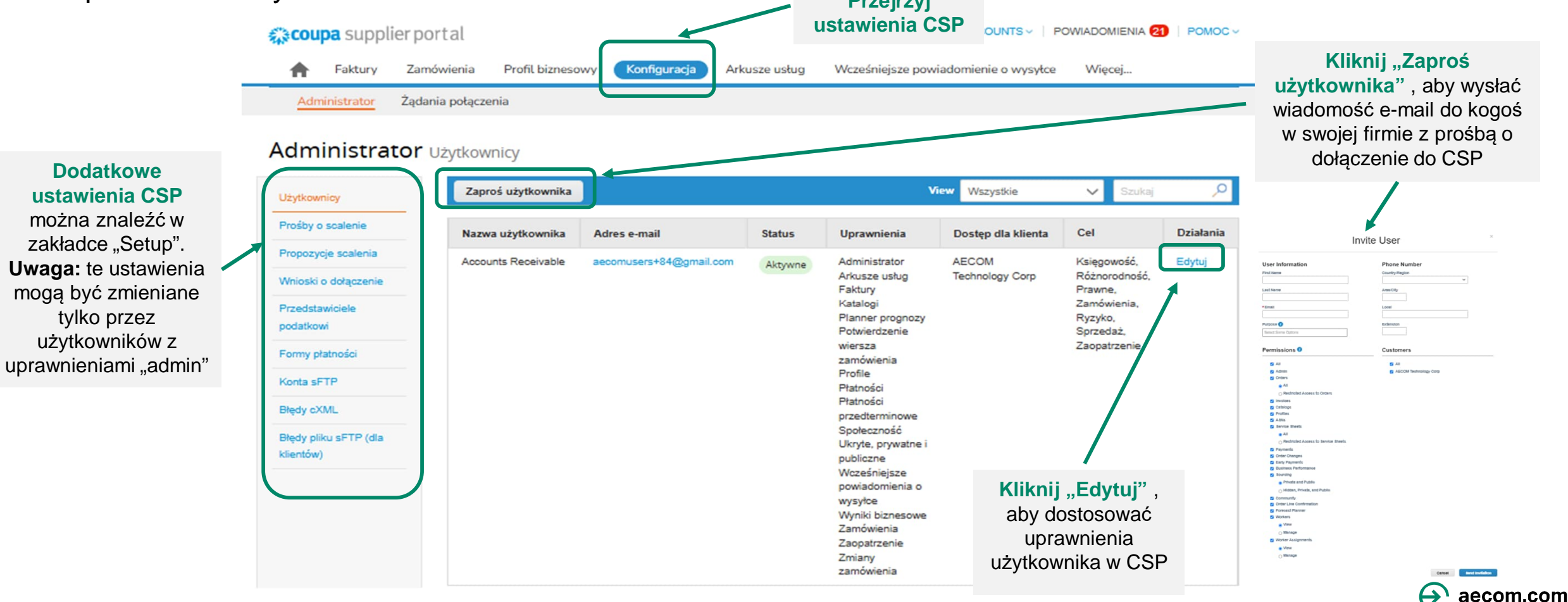

### Aktualizowanie powiadomień użytkownika

- Możesz zaktualizować ustawienia swojego konta i preferencje dotyczące powiadomień, najeżdżając kursorem na swoją nazwę użytkownika w prawym górnym rogu ekranu głównego CSP
- Użytkownik będzie musiał zaktualizować ustawienia swojego konta i preferencje powiadomień po pierwszym zalogowaniu się do CSP. Uwaga: pole wyboru powiadomień "online" oznacza powiadomienia, które występują w samym CSP.

|            | ACCOUNTS V PO                               | WIADOMIENIA 21   POMOC ~ |
|------------|---------------------------------------------|--------------------------|
| śniejsze p | Ustawienia konta<br>Preferencje powiadomień | Więcej                   |
|            | Wyloguj się                                 |                          |

| wienia                                        | Zaczniesz otrzymywac powiadomienia, gdy | v klienci je uaktywnią. |                                   |                  |
|-----------------------------------------------|-----------------------------------------|-------------------------|-----------------------------------|------------------|
| erencje<br>adomień                            | Wiadom@śś.omusers+84@gmail.c<br>e-mail  |                         | Telefon komórkov +1<br>(SMS)      | Weryfikuj        |
| vieczeństwo i<br>rzytelnianie<br>oskładnikowe |                                         |                         | D Zweryfikuj numer, aby otrzymywa | ć wiadomości SMS |
| czenia aplikacji                              | Dostęp do konta                         |                         |                                   |                  |
|                                               | Prośba o scalenie                       | 🖾 Online                | Wiadomość e-mail                  | SMS              |
|                                               | Prośba o dołączenie                     | Online                  | 💟 Wiadomość e-mail                | SMS              |
|                                               | Ogłoszenia                              |                         |                                   |                  |
|                                               | Nowe ogłoszenie klienta                 | 🖾 Online                | 🗌 Wiadomość e-mail                | □ SMS            |
|                                               | Wyniki biznesowe                        |                         |                                   |                  |
|                                               | Przyznano rolę Wyniki biznesowe         | Online                  | 🗌 Wiadomość e-mail                | □ SMS            |
|                                               | Katalogi                                |                         |                                   |                  |
|                                               | Katalog wkrótce wygaśnie                | Online                  | 🗌 Wiadomość e-mail                | SMS              |
|                                               | Katalog został odrzucony                | Online                  | 🗌 Wiadomość e-mail                | □ SMS            |
|                                               | Katalog został zatwierdzony             | Online                  | 🗌 Wiadomość e-mail                | SMS              |
|                                               | Otrzymano nowy komentarz                | Online                  | 🗹 Wiadomość e-mail                | □ SMS            |

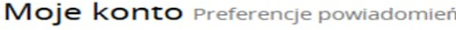

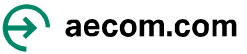

### Aktualizowanie ustawień językowych

 Możesz zmienić ustawienia języka, przewijając na dół ekranu na dowolnej stronie i wybierając język z listy rozwijanej

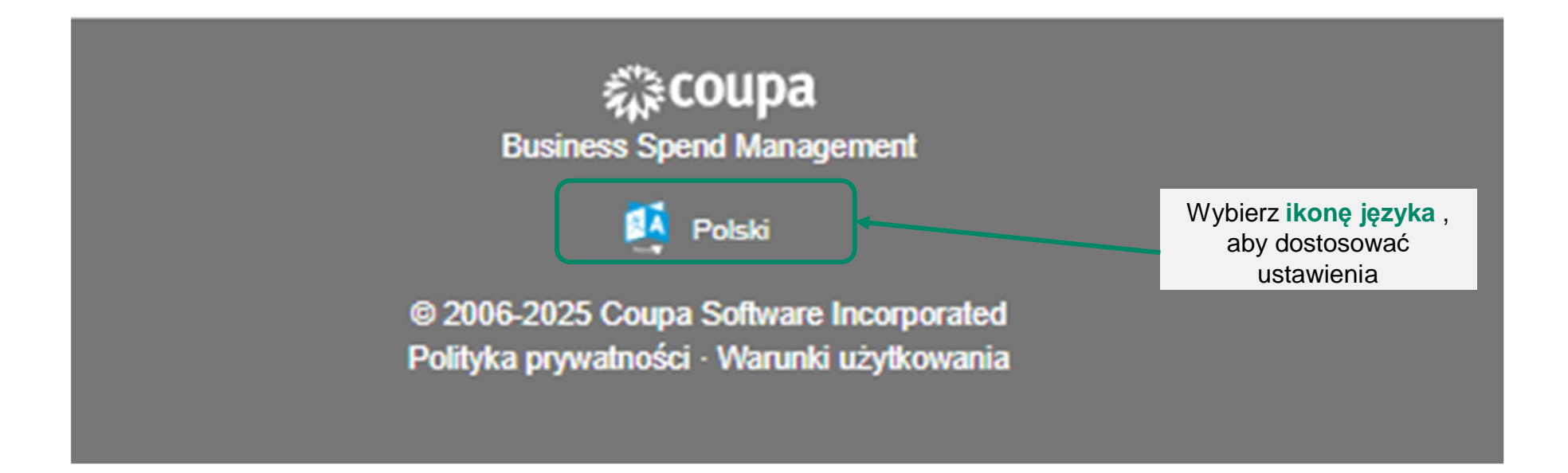

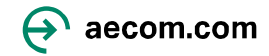

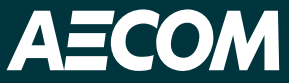

Jeśli potrzebujesz pomocy w rejestracji lub korzystaniu z Portalu Dostawców Coupa, napisz do nas na adres supplier@aecom.com

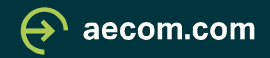